## PRUEBA DIAGNÓSTICO POWER BI

Desarrolle la siguiente evaluación desde la pregunta 1 en adelante, hasta la pregunta que pueda resolver. **No apoyarse con personas ni herramientas de búsqueda.** 

### PARTE 1

- **1.** Crear un nuevo archivo BI con el nombre: **Diagnóstico Nombre y Apellido**.
- 2. Importar los datos del archivo "Datos.xlsx"

#### Mediante Power Query, desarrollar las siguientes preguntas:

- **3.** Eliminar las 7 primeras filas.
- **4.** Promover los encabezados.
- 5. Quitar las filas en blanco.
- 6. Quitar todas las columnas que comiencen con nombre: "Column..." y, también, las que contengan sólo valores "Null".
- 7. En "CAmo" eliminar (filtrando) valores "0" y "Null".
- 8. Filtrar solo los registros cuyo Fe.capit sea mayor o igual al 1-1-1980
- **9.** Eliminar espacios iniciales de la columna "Denominación del activo fijo" (Sobre la misma columna).
- **10.** Convertir la columna "Denominación del activo fijo" toda a mayúsculas (sobre la misma columna).
- **11.** Dividir "CAmo" por número de caracteres: 2 lo más a la izquierda posible.
- Combinar en una nueva columna Act.fijo con SN°, usando como delimitador un guion. Nombre de la columna → Activo Fijo.

#### Usando DAX desarrolle las siguientes preguntas:

- **13.** Calcular en una nueva columna el IVA del Neto.
- **14.** Calcular el Total sumando el Neto y el IVA.
- 15. Confeccionar una columna con el nombre Total USD:
  Si la columna Moneda es igual a USD, entonces asigne el Total, de lo contrario, divida el Total por 980

- 16. Confeccionar una columna con el nombre Total Pesos:
  Si la columna Moneda es igual a Pesos, entonces asigne el Total, de lo contrario, multiplique el Total por 980
- **17.** Dejar las 2 columnas con separador de miles y 2 decimales
- **18.** En base a la columna Total USD, crear las siguientes medidas:
  - 18.1. Suma USD
  - 18.2. Promedio USD
  - 18.3. Cantidad Activos Fijos
- **19.** Según la siguiente imagen de muestra, generar una página llamada **Datos**, con las visualizaciones solicitadas, utilizando las medidas creadas en el punto anterior. Para el año 2017, deberá mostrarse así:

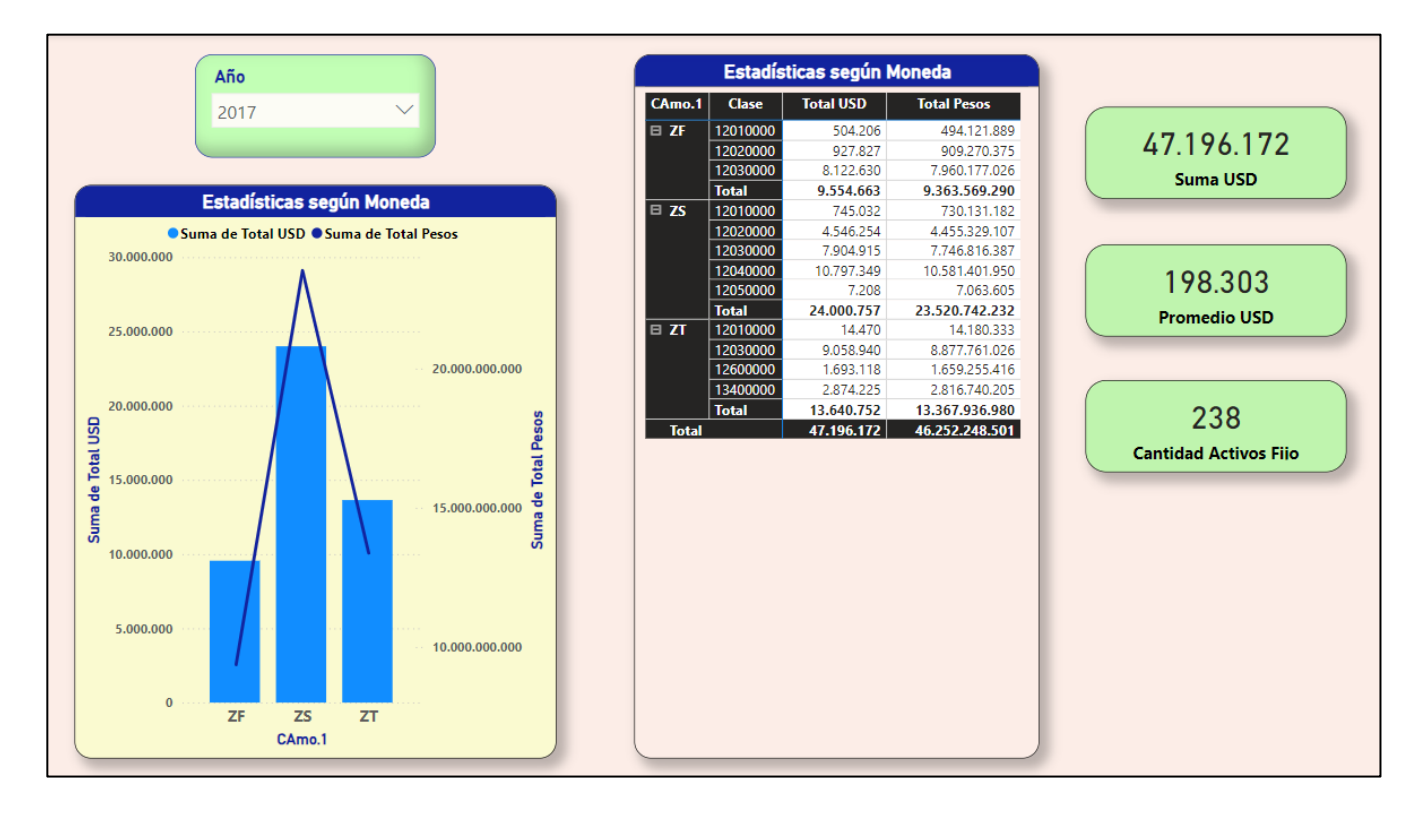

## PARTE 2

- 20. Importar todas las tablas del archivo "Renta\_Pelicula.xlsx".
- 21. Crear una tabla calendario con el nombre "Calendario Diagnóstico", tomando como referencia la primera y la última fecha de la columna Fecha\_Arriendo de la tabla T\_Maestro\_de arriendos.
  - Cambie el nombre a la columna Date por Fecha.

- Cambie el Tipo de Datos de la columna Fecha a Fecha (sin hora).
- Cambie el formato de la columna fecha a dd-mm-yyyy (fecha corta).
- Cree las siguientes columnas en la tabla Calendario Diagnóstico:
  - o Nro. Mes
  - o Nombre Mes
  - o Año
  - Trimestre con prefijo "Trim."
  - Semestre con prefijo "Semestre "
- Relacione la tabla recién creada dentro del modelo de datos, con la tabla
  T\_Maestro de Arriendos mediante el campo Fecha de la tabla de Calendario
  Diagnóstico y el campo Fecha\_Arriendo de la tabla T\_Maestro de Arriendos.
- **23.** En la tabla **T\_Detalle de Arriendos** traer el Valor del Arriendo , desde la tabla de Categorías, en una nueva columna, que se llame Valor Arriendo.
- 24. Cree una tabla para almacenar las siguientes medidas, nómbrela como Medidas Arriendos.
- **25.** Cree las siguientes medidas:
  - **Total Arriendos** = suma de valor arriendos de la tabla Detalle de arriendos.
  - **Total Arriendos Super Estreno** =Sumar campo Valor arriendo de la tabla Detalle de Arriendos, donde la Categoría sea Super Estreno.
  - **Cantidad Arriendos Géneros** = Contar la cantidad de arriendos donde el Género sea Terror o Aventuras.
  - Acumulado Trimestre = Calcule el acumulado trimestral para la medida Total Arriendo.
  - Arriendos Año Siguiente = Calcule el total de arriendos del año siguiente.
  - **Diferencia Neta** = Calcule la diferencia entre el Total Arriendo y Arriendos Año Siguiente.
  - **% Diferencia =** Calcule el porcentaje de la diferencia entre el Total Arriendo y Arriendos Año Siguiente.
  - Aplicar formato porcentaje con 2 decimales al % Diferencia. Y aplique a todas las medidas de dinero formato moneda, sin decimales.

# 26. Confeccione el siguiente Dashboard, en una página nueva llamada Comparativo Arriendos.

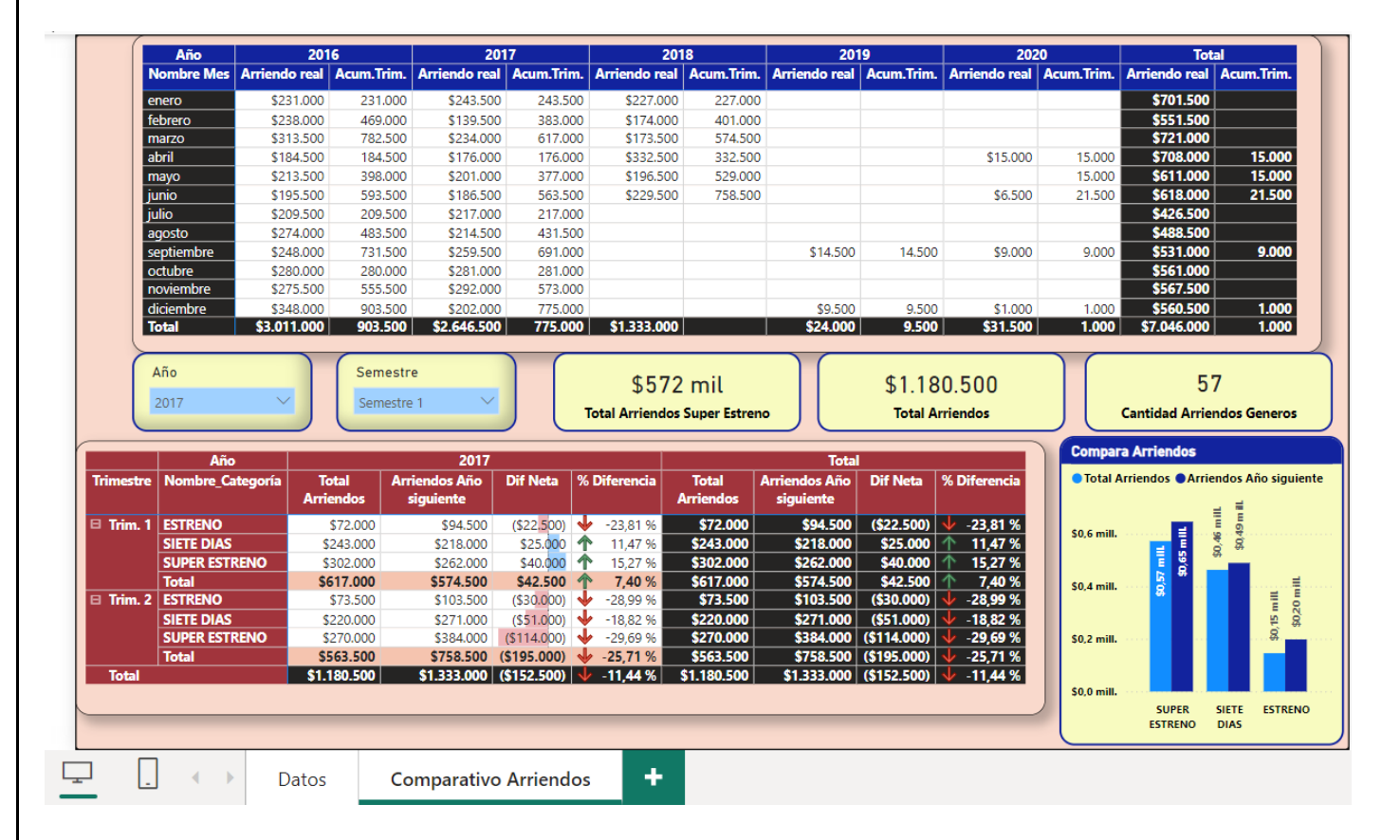

Debe quedar con formatos similares a la siguiente imagen de muestra.

- **27.** Desactive la interacción de la matriz superior con respecto a los demás objetos visuales.
- 28. En la matriz superior, los meses se deben visualizar ordenados de enero a diciembre.
- **29.** En la matriz que aparece en la parte inferior, deberá aplicar formato condicional a la Diferencia Neta, del tipo Barra de Datos, para que muestre una barra de color azul claro a los valores positivos y rojo claro a los negativos.
- **30.** Además, deberá aplicar formato condicional del tipo iconos a la columna % Diferencia, flecha verde apuntando hacia arriba a los valores positivos y flecha roja apuntando hacia abajo para los valores negativos.
- **31.** Deberá crear el gráfico de columnas agrupadas similar al que se aprecia en la ilustración.
- **32.** Guardar.